# 7 HÄNDLERSANLEITUNG FÜR DP C220.CAN

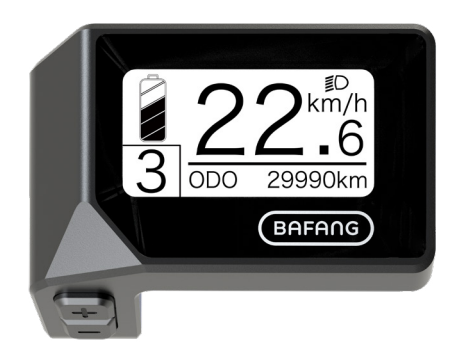

## INHALT

| 7.1 Wichtiger Hinweis         | 2   |
|-------------------------------|-----|
| 7.2 Einführung Des Displays   | 2   |
| 7.3 Produktbeschreibung       | 3   |
| 7.3.1 Technischen Daten       | . 3 |
| 7.3.2 Funktionsübersicht      | 3   |
| 7.4 Display Installieren      | 4   |
| 7.5 Display Anzeige           | . 5 |
| 7.6 Tasten-Definition         | 5   |
| 7.7 Normaler Betrieb          | 6   |
| 7.7.1 System Ein/Aus Schalten | 6   |

| 7.7.2 Einstellung der Unterstützungsstufen  | 6   |
|---------------------------------------------|-----|
| 7.7.3 Auswahlmodus                          | 6   |
| 7.7.4 Scheinwerfer / Hintergrundbeleuchtung | .7  |
| 7.7.5 Schiebehilfe                          | 7   |
| 7.7.6 "SERVICE"                             | 8   |
| 7.7.7 Batteriekapazitätsanzeige             | 8   |
| 7.8 Einstellungen                           | 9   |
| 7.8.1 "Display Setting" Display einstellen  | 9   |
| 7.8.2 "Information" Weitere Informationen   | .11 |
| 7.9 Fehlercode-Definition                   | .15 |
|                                             |     |

# 7.1 WICHTIGER HINWEIS

- Wenn die Fehlerinformation vom Display nicht gemäß den Anweisungen beseitigt werden können, wenden Sie sich bitte an Ihren Händler.
- Das Produkt ist so konzipiert, dass es Wasser geschützt ist. Bitte vermeiden Sie, dass Wasser in das Bedienfeld oder in das Display eindringt (kein direktes Spritzwasser benutzen).
- Reinigen Sie das Pedelec nicht mit einem Dampfstrahl-/ Hochdruckreiniger oder Wasserschlauch. Wasser kann in die Elektrik zerstören.

- Bitte verwenden Sie dieses Produkt mit Sorgfalt.
- Verwenden Sie keine Verdünner oder anderen Lösungsmittel, um das Display zu reinigen. Solche Stoffe können die Oberflächen beschädigen.
- Keine Garantie/ Gewährleistung für Verschleiß durch normalen Gebrauch und Alterung.

# 7.2 EINFÜHRUNG DES DISPLAYS

- Modell:: DP C220.CAN BUS
- Das Gehäuse ist aus PC und Acryl.

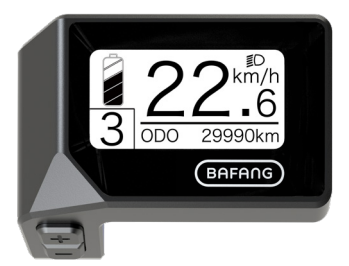

• Die Kennzeichnung des Kabeletiketts ist wie folgt:

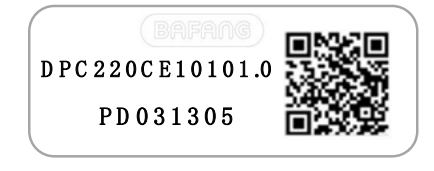

i

**Notiz:** Bitte entfernen Sie das Etikett mit dem QR-Code nicht vom Displaykabel. Die Informationen des Lables dient zu einer später möglichen Softwareaktualisierung.

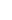

# 7.3 PRODUKTBESCHREIBUNG

### 7.3.1 Technischen Daten

- Betriebstemperatur: -20°C bis 45°C
- Lagertemperatur: -20°C bis 50°C
- Wasserdicht: IPX5
- Lager Feuchtigkeit: 30% 70% RH

### 7.3.2 Funktionsübersicht

- Geschwindigkeitsanzeige (einschließlich Höchstgeschwindigkeit und Durchschnittlicher Geschwindigkeit, Umschaltung zwischen Kilometern und Meilen)
- Batteriekapazitätsanzeige
- Beleuchtungssteuerung
- Helligkeitseinstellung der Hintergrundbe leuchtung
- Schiebehilfe
- Anzeige der Leistungsunterstützung
- · Anzeige der Motorausgangsleistung
- Zeitanzeige für Einzelfahrten
- Kilometeranzeige (einschließlich Einzelfahrt, Gesamtstrecke und Verbleibender Entfernung)
- Anzeige f
  ür den Energieverbrauch in KA-LORIEN (Hinweis: Sofern diese Funktion vom Display unterst
  ützt wird)
- Anzeige der verbleibenden Entfernung (Abhängig von der Fahrweise)
- Anzeige weiterer Informationen (Batterie, Controller, HMI und Sensor)
- Fehleranzeige

# 7.4 DISPLAY INSTALLIEREN

 Entfernen Sie die Halterung vom Display und setzen Sie dann das Display richtig auf den Lenker (geeignet f
ür Lenker: ∮ 22,2mm).

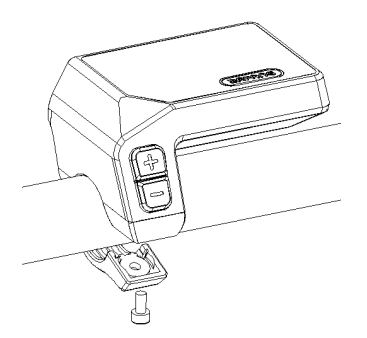

 Positionieren Sie den Bügel unterhalb des Displays und befestigen Sie ihn mit einer M3.0\*8 Schraube. Erforderliches Drehmoment: 1.0 N.m.

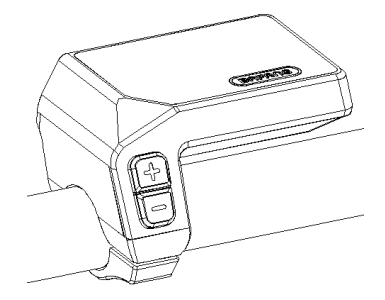

 Verbinden Sie nun den Stecker des EB-Bus Kabels mit dem Display. Halten Sie beide Anschlüsse parallel zueinander, während Sie diese fest ineinanderstecken.

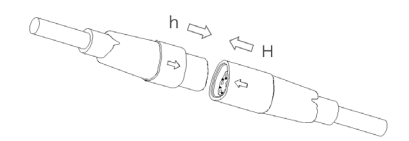

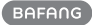

# 7.5 DISPLAY

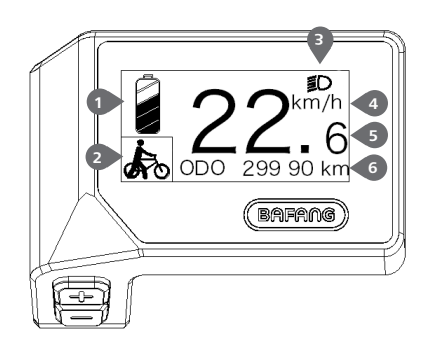

- 1 Anzeige der Batteriekapazität in Echtzeit.
- 2 Unterstützungsstufe/Schiebehilfe.
- Bei eingeschalteter Beleuchtung erscheint im Display das Symbol **≣**D.
- 4 Einheit für die Geschwindigkeit
- 5 Digitale Geschwindigkeitsanzeige
- 6 Fahrt: Tagesstrecke (TRIP) Gesamtstrecke (ODO) – Höchstgeschwindigkeit (MAX) – Durchschnittliche Geschwindigkeit (AVG) – Verbleibende Entfernung (RANGE) – Ener gieverbrauch (CALORIES) – Ausgangsleistung (POWER) – Fahrtdauer (TIME).

Wartung: Siehe Abschnitt "Service".

# 7.6 TASTEN-DEFINITION

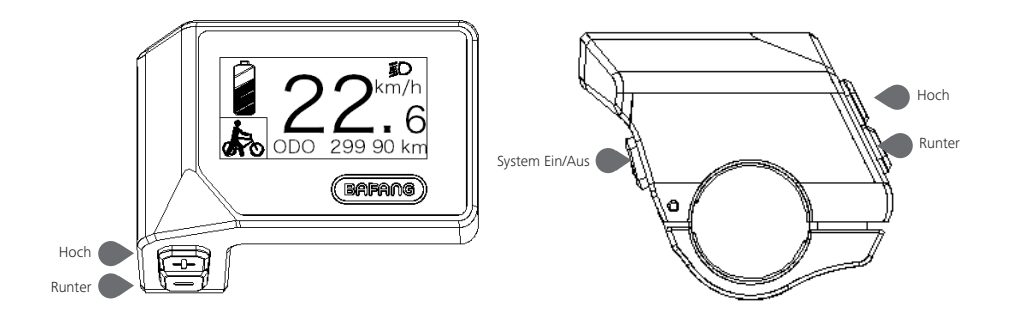

# 7.7 NORMALER BETRIEB

### 7.7.1 System Ein/Aus Schalten

Halten Sie die Taste 🕖 (>2s) gedrückt, um das System einzuschalten. Halten Sie die Taste 🕖 erneut (>2s) gedrückt, um das System auszuschalten.

Wenn die "automatische Abschaltzeit" auf 5 Minuten eingestellt ist (sie kann mit der Funktion "Auto Off" Siehe unter "**Auto Off**" eingestellt werden), wird das Display automatisch und innerhalb der gewünschten Zeit ausgeschaltet, wenn es nicht mehr bedient wird.

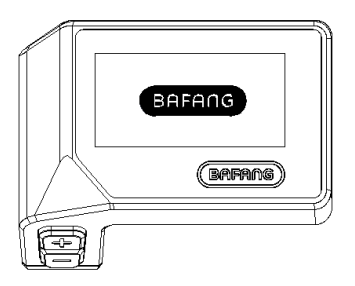

### 7.7.2 Einstellung der Unterstützungsstufen

Drücken Sie bei eingeschaltetem Display kurz (<0,5s) die Taste 📑 oder 🔤 , um die Unterstützungsstufen zu wechseln. Die niedrigste Stufe ist 0 und die höchste Stufe ist 5. Bei eingeschaltetem System beginnt die Unterstützung mit Stufe 1; in der Stufe 0 gibt es keine Unterstützung.

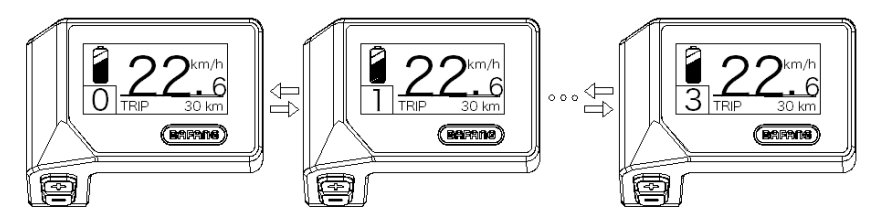

## 7.7.3 Auswahlmodus

Drücken Sie kurz (0,5s) die Taste 🕐 , um die unterschiedlichen Fahrt-Modi anzuzeigen.

6

Fahrt: Tagesstrecke (TRIP)–Gesamtstrecke (ODO)–Höchstgeschwindigkeit (MAX)–Durchschnittliche Geschwindigkeit (AVG)–Verbleibende Strecke (RANGE)–Energieverbrauch (CALORIES)–Ausgang sleistung (POWER)–Fahrtdauer (TIME).

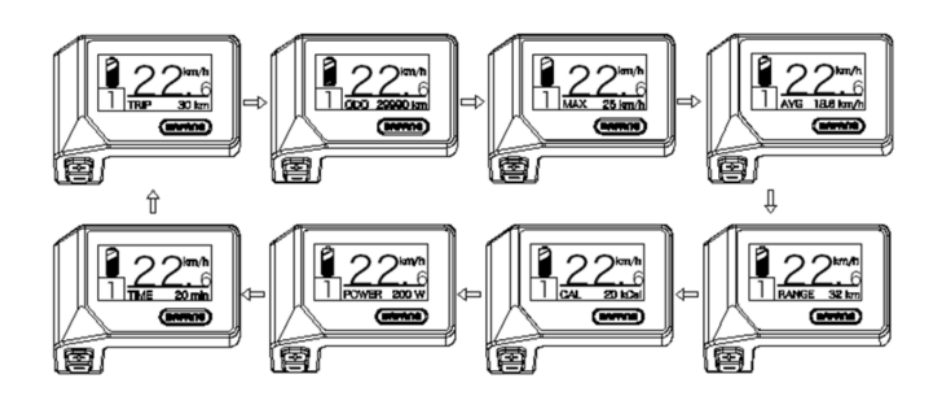

### 7.7.4 Scheinwerfer / Hintergrundbeleuchtung

Halten Sie die Taste 🖶 (>2s) gedrückt, um das Scheinwerfer- und das Rücklicht einzuschalten. Halten Sie die Taste 🖶 erneut (>2s) gedrückt, um den Scheinwerfer auszuschalten. Die Helligkeit der Hintergrundbeleuchtung können Sie über die Displayeinstellungen einstellen; siehe Abschnitt "**Brightness**".

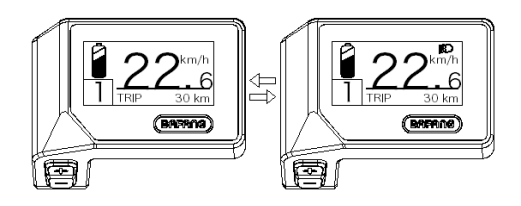

## 7.7.5 Schiebehilfe

Die Schiebehilfe kann bei stehendem Pedelec aktiviert werden.

Aktivierung: Drücken Sie die Taste , bis das Symbol serscheint. Halten Sie dann die Taste gedrückt, während das Symbol se angezeigt wird; die Schiebehilfe ist nun aktiviert. Das Symbol se blinkt und das Pedelec kann mit einer Geschwindigkeit von ungefähr 6 km/h geschoben werden. Wenn Sie die Taste loslassen, stoppt der Motor automatisch und schaltet auf die Stufe 0 zurück.

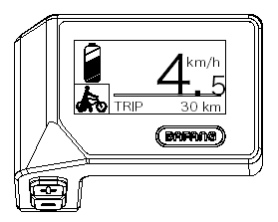

### 7.7.6 "SERVICE"

Im Display erscheint die Anzeige "Service", sobald eine bestimmte Kilometerzahl oder Anzahl an Ladezyklen erreicht wurde. Nach 5000 km bzw. 100 Ladezyklen weist das Display auf die "Service"-Funktion hin. Die Anzeige "SERVICE" wird jedes Mal alle 5000 km angezeigt. Sie können diese Funktion über die Displayeinstellungen konfigurieren.

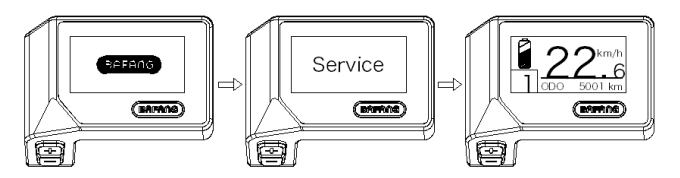

### 7.7.7 Batteriekapazitätsanzeige

Die Batteriekapazität wird oben links im Display angezeigt. Jeder volle Balken weist auf die prozentual verbleibende Kapazität hin.

(Siehe nachfolgende Übersicht):

| Kapazitätsbereich | Anzeige      |
|-------------------|--------------|
| 80%-100%          |              |
| 60%-80%           |              |
| 40%-60%           |              |
| 20%-40%           |              |
| 5%-20%            |              |
| <5%               | •/////blinkt |

# **7.8 EINSTELLUNGEN**

Halten Sie nach dem Einschalten des Displays (gleichzeitig) die Tasten 🖶 und 🔤 gedrückt, um das Menü "SETTING" zu öffnen. Wählen Sie durch kurzes Drücken (<0,5s) der Taste 🖬 oder 🔤 die Optionen "Display Setting", "Information" oder "Exit". Drücken Sie dann kurz (<0,5S) die Taste 🕐 , um Ihre Auswahl zu bestätigen.

Alternativ dazu wählen Sie die Option "EXIT" und drücken Sie die Taste 🕐 (<0,5S), um zum Hauptmenü zurückzukehren; oder wählen Sie "BACK" und drücken Sie 🕐 (<0,5S), um zum Einstellungsmenü zurückzukehren.

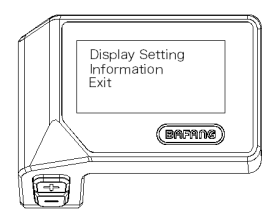

## 7.8.1 "Display Setting" Display einstellen

Wählen Sie mit der Taste 🖶 oder 🔤 (<0,5S) die Option "Display Setting" und drücken Sie dann kurz die Taste 😈 (<0,5S), um folgende Optionen anzuzeigen.

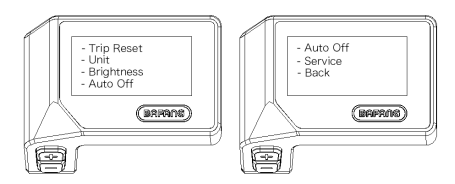

### 7.8.1.1 "Trip Reset" Kilometerstand zurücksetzen

Wählen Sie mit der Taste 🖶 oder 📑 (<0,5S) in den Displayeinstellungen die Option "Trip Reset" und drücken Sie 🕐 (<0,5S) zum Bestätigen. Wählen Sie dann mit der Taste 🖶 oder 🚍 die Option "YES" oder "NO". Bestätigen Sie Ihre Auswahl mit der Taste 🕐 (<0,5S), um die Einstellungen zu speichern und die Displayeinstellungen zu verlassen.

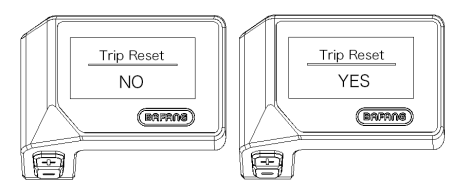

#### 7.8.1.2 "Unit" Kilometer/Meilen als Einheit auswählen

Wählen Sie mit der Taste 💀 oder 📷 (<0,55) in den Displayeinstellungen die Option "Unit" und drücken Sie 🕐 (<0,55) zum Bestätigen. Wählen Sie dann mit der Taste 🛃 oder 🔤 die Option "Metric" (Kilometer) oder "Imperial" (Meilen). Bestätigen Sie Ihre Auswahl mit der Taste 🕐 (<0,55), um die Einstellungen zu speichern und die Displayeinstellungen zu verlassen.

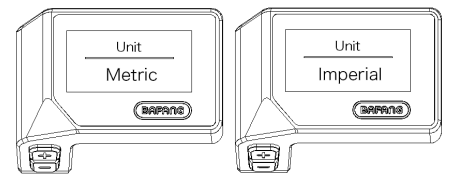

#### 7.8.1.3 "Brightness" Displayhelligkeit

Wählen Sie mit der Taste 🖶 oder 🔜 (<0,5S) in den Displayeinstellungen die Option "Brightness" und drücken Sie 🕐 (<0,5S) zum Bestätigen. Wählen Sie dann mit der Taste 🖶 oder 🔤 die Option "100%" / "75%" / "50%" / "30%" / "10%". Bestätigen Sie Ihre Auswahl mit der Taste 🕐 (<0,5S), um die Einstellungen zu speichern und die Displayeinstellungen zu verlassen.

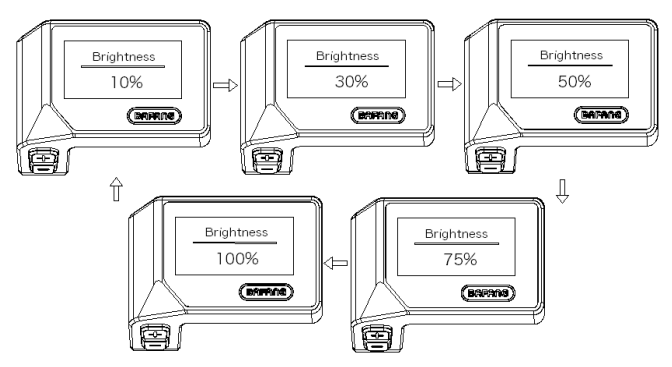

#### 7.8.1.4 "Auto Off" Einstellung der automatischen Abschaltzeit

Wählen Sie mit der Taste 🖶 oder 🔚 (<0,5S) in den Displayeinstellungen die Option "Auto Off" und drücken Sie 🕐 (<0,5S) zum Bestätigen. Wählen Sie dann mit der Taste 🛃 oder 🚍 die Option "OFF" / "9" / "8" / "7" / "6" / "5" / "4" / "3" / "2" / "1" (Werte in Minuten). Bestätigen Sie Ihre Auswahl mit der Taste 🕑 (<0,5S), um die Einstellungen zu speichern und die Displayeinstellungen zu verlassen.

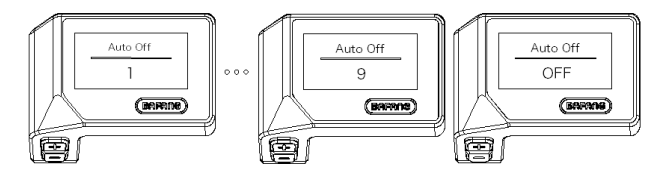

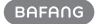

#### 7.8.1.5 "Service" Benachrichtigung aktivieren oder deaktivieren

Wählen Sie mit der Taste 🖶 oder 🔜 (<0,5S) in den Displayeinstellungen die Option "Service" und drücken Sie 🕐 (<0,5S) zum Bestätigen. Wählen Sie dann mit der Taste 📑 oder 🔤 die Option "NO" oder "YES". Bestätigen Sie Ihre Auswahl mit der Taste 🕐 (<0,5S), um die Einstellungen zu speichern und die Displayeinstellungen zu verlassen.

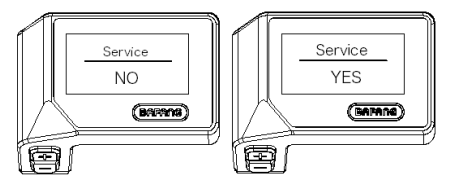

### 7.8.2 "Information" Weitere Informationen

Halten Sie nach dem Einschalten des Displays (gleichzeitig) die Tasten 🖶 und 🔜 gedrückt, um das Menü "Setting" zu öffnen. Wählen Sie mit der Taste 🖶 oder 🔜 (<0,55) die Option "Information" und drücken Sie die Taste 🕑 (<0,55), um die Auswahl zu bestätigen und die Einstellungen für die Option "Information" anzuzeigen.

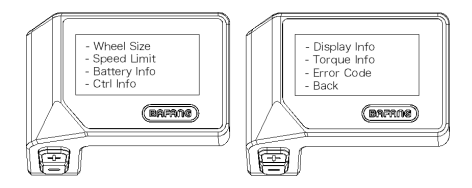

### 7.8.2.1 "Wheel Size" Radgröße

Wählen Sie mit der Taste 🖶 oder 📑 (<0,5S) die Option "Wheel Size" und drücken Sie 🕐 (<0,5S) zum Bestätigen und Öffnen der Einstellungen. Drücken Sie die Taste 🕐 (<0,5S), um das Menü "Information" zu verlassen und zurückzukehren.

Diese Informationen geben Auskunft über das Pedelec und können nicht geändert werden.

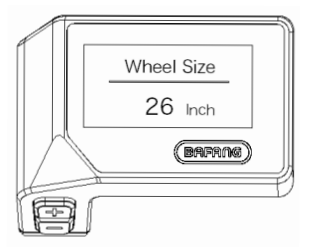

### 7.8.2.2 "Speed Limit" Höchstgeschwindigkeit

Wählen Sie mit der Taste 🖶 oder 🔜 (<0,5S) die Option "Speed Limit" und drücken Sie 🕐 (<0,5S) zum Bestätigen und Öffnen der Einstellungen. Drücken Sie die Taste 🕐 (<0,5S), um das Menü "Information" zu verlassen und zurückzukehren.

Diese Informationen geben Auskunft über das Pedelec und können nicht geändert werden.

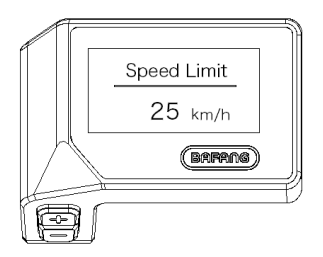

### 7.8.2.3 "Battery Info" Informationen zur Batterie

Wählen Sie mit der Taste 🖶 oder 🗮 (<0,5S) die Option "Battery Info" und drücken Sie 🕐 (<0,5S) zum Bestätigen. Drücken Sie nun die Taste 🖶 oder 📑 (<0,5S), um die unterschiedlichen Informationen anzuzeigen.

Drücken Sie die Taste 🕐 (<0,5S), um das Menü "Information" zu verlassen und zurückzukehren.

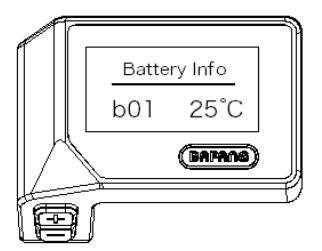

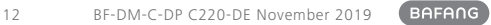

|      |                                     |         | _      |
|------|-------------------------------------|---------|--------|
| Code | Erläuterung                         | Einheit | Ц<br>Д |
| b10  | Tatsächlicher Lade-<br>status       | %       |        |
| b11  | Zyklus                              | Mal     | (SAI   |
| b12  | Maximale Dauer ohne<br>Aufladung    | Stunden |        |
| b13  | Dauer seit der letzten<br>Aufladung | Stunden |        |
| d00  | Anzahl der Batte<br>riezellen       |         |        |
| d01  | Spannung in Zelle 1                 | mV      | PLA    |
| d02  | Spannung in Zelle 2                 | mV      |        |

b09 Relativer Ladestatus % dn Spannung in Zelle n mV

Einheit

°C

mV

mΑ

mAh

mAh

HINWEIS: Falls keine Daten erfasst werden können, erscheint im Display die Anzeige "--".

### 7.8.2.4 "Ctrl Info" Informationen zum Kontroller

Strom

Erläuterung

Hardware-Version

Software-Version

Aktuelle Temperatur

Gesamtspannung

Durchschnittlicher

Verbleibende Kapazität

Kapazität bei vollstän-

diger Ladung

Code

b01

b04

b06

b07

b08

Hardware ver

Software ver

Wählen Sie mit der Taste 🕂 oder 🔤 (<0,5S) die Option "Ctrl Info" und drücken Sie 🕐 (<0,5S) zum Bestätigen. Drücken Sie nun die Taste 🕂 oder 🔤 (<0,5S), um die Hardware-Version oder Software-Version anzuzeigen.

Drücken Sie die Taste 🕖 (<0,5S), um das Menü "Information" zu verlassen und zurückzukehren.

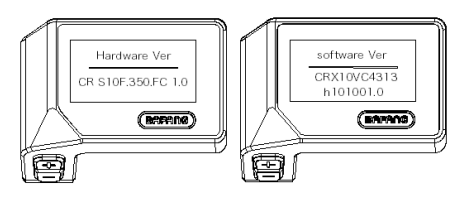

### 7.8.2.5 "Display Info" Displayinformationen

Wählen Sie mit der Taste 🖶 oder 🔤 (<0,5S) die Option "Display Info" und drücken Sie 🕐 (<0,5S) zum Bestätigen. Drücken Sie nun die Taste 🕂 oder 🔤 (<0,5S), um die Hardware-Version oder Software-Version anzuzeigen.

Drücken Sie die Taste 🕐 (<0,5S), um das Menü "Information" zu verlassen und zurückzukehren.

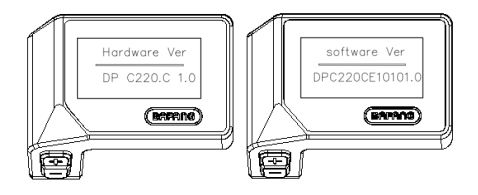

### 7.8.2.6 "Torque Info" Informationen zum Drehmoment

Wählen Sie mit der Taste 🖶 oder 🔤 (<0,5S) die Option "Torque Info" und drücken Sie 😈 (<0,5S) zum Bestätigen. Drücken Sie nun die Taste 🖶 oder 🔤 (<0,5S), um die Hardware-Version oder Software-Version anzuzeigen.

Drücken Sie die Taste 🕐 (<0,5S), um das Menü "Information" zu verlassen und zurückzukehren.

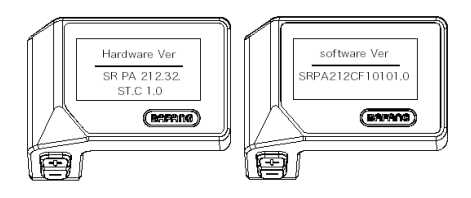

### 7.8.2.7 "Error Code" Fehlermitteilungen

Wählen Sie mit der Taste  $\blacksquare$  oder  $\blacksquare$  (<0,55) die Option "Error code" und drücken Sie  $\textcircled$  (<0,55) zum Bestätigen. Drücken Sie nun die Taste  $\blacksquare$  oder  $\blacksquare$  (<0,55), um eine Liste mit den Fehlermeldungen des Pedelec anzuzeigen. In der Übersicht werden die letzten zehn Fehlermeldungen angezeigt. Die Anzeige "00" bedeutet, dass keine Fehlermeldung vorliegt.

Drücken Sie die Taste 🕐 (<0,5S), um das Menü "Information" zu verlassen und zurückzukehren.

14

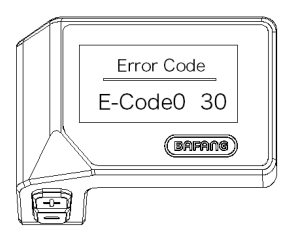

# **7.9 FEHLERCODE-DEFINITION**

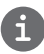

Das Display kann die Fehler eines Pedelecs anzeigen. Wenn ein Fehler erkannt wird, einer der folgenden Fehlercodes wird ebenfalls angezeigt.

Hinweis: Bitte lesen Sie die Beschreibung des Fehlercodes sorgfältig durch. Wenn der Fehlercode angezeigt wird, starten Sie das System zuerst neu. Wenn das Problem nicht behoben wird, wenden Sie sich bitte an Ihren Händler.

| Error | Erläuterung                                                                             | Behebung                                                                                                    |
|-------|-----------------------------------------------------------------------------------------|----------------------------------------------------------------------------------------------------|
| 04    | Gashebel defekt.                                                                        | <ol> <li>Überprüfen Sie den Anschluss und das Kabel des<br/>Gashebels auf einen einwandfreien Zustand und auf<br/>deren richtige Verbindung.</li> <li>Trennen und verbinden Sie den Gashebel erneut.<br/>Falls das Problem weiterhin besteht, ersetzen Sie den<br/>Gashebel.</li> </ol> |
| 05    | Gashebel kehrt nicht zur richti-<br>gen Position zurück.                                | Überprüfen Sie, ob der Anschluss des Gashebels<br>richtig verbunden ist. Falls das Problem so nicht be-<br>hoben werden kann, ersetzen Sie den Gashebel.                                                                                                    |
| 07    | Überspannungsschutz                                                                     | <ol> <li>Versuchen Sie das Problem zu beheben, indem Sie<br/>die Batterie trennen und erneut installieren.</li> <li>Aktualisieren Sie den Controller via BESST.</li> <li>Ersetzen Sie die Batterie.</li> </ol>                                                                          |
| 08    | Signalfehler am Hall-Sensor im<br>Motor.                                                | <ol> <li>Überprüfen Sie, ob alle Anschlüsse des Motors<br/>richtig verbunden sind.</li> <li>Falls das Problem weiterhin besteht, ersetzen Sie<br/>den Motor.</li> </ol>                                                                                                    |
| 09    | Phasenleitungen des Motors<br>defekt                                                    | Ersetzen Sie den Motor.                                                                                                    |
| 10    | Temperatur im Inneren des Mo-<br>tors hat den maximal zulässigen<br>Grenzwert erreicht. | <ol> <li>Schalten Sie das System aus und lassen Sie das<br/>Pedelec abkühlen.</li> <li>Falls das Problem weiterhin besteht, ersetzen Sie<br/>den Motor.</li> </ol>                                                                                                    |
| 11    | Temperatursensor im Motor<br>defekt                                                     | Ersetzen Sie den Motor.                                                                                                    |
| 12    | Stromsensor im Controller<br>defekt                                                     | Ersetzen Sie den Controller oder wenden Sie sich an<br>Ihren Händler.                                                                                                    |

| Error | Erläuterung                                                                               | Behebung                                                                                                    |
|-------|-------------------------------------------------------------------------------------------|----------------------------------------------------------------------------------------------------|
| 13    | Temperatursensor in der Batterie<br>defekt                                                | <ol> <li>Überprüfen Sie, ob alle Anschlüsse der Batterie<br/>richtig mit dem Motor verbunden sind.</li> <li>Falls das Problem weiterhin besteht, ersetzen Sie<br/>die Batterie.</li> </ol>                                                                                                    |
| 14    | Temperatur im Inneren des<br>Controllers hat den maximal<br>zulässigen Grenzwert erreicht | <ol> <li>Lassen Sie das Pedelec abkühlen und schalten Sie<br/>das System dann erneut ein.</li> <li>Falls das Problem weiterhin besteht, ersetzen<br/>Sie den Controller oder wenden Sie sich an Ihren<br/>Händler.</li> </ol>                                                                                                    |
| 15    | Temperatursensor im Controller<br>defekt                                                  | <ol> <li>Lassen Sie das Pedelec abkühlen und schalten Sie<br/>das System dann erneut ein.</li> <li>Falls das Problem weiterhin besteht, ersetzen<br/>Sie den Controller oder wenden Sie sich an Ihren<br/>Händler.</li> </ol>                                                                                                    |
| 21    | Geschwindigkeitssensor defekt                                                             | <ol> <li>Schalten Sie das System erneut ein.</li> <li>Überprüfen Sie, ob der an der Radspeiche befestigte Magnet mit dem Geschwindigkeitssensor<br/>ausgerichtet ist und ob der Abstand zwischen 10 mm<br/>und 20 mm beträgt.</li> <li>Überprüfen Sie, ob der Anschluss des Geschwind-<br/>igkeitssensors richtig verbunden ist.</li> <li>Verbinden Sie das Pedelec mit BESST, um zu<br/>überprüfen, ob der Geschwindigkeitssensor ein Signal<br/>erzeugt.</li> <li>Aktualisieren Sie den Controller via BESST.</li> <li>Ersetzen Sie den Geschwindigkeitssensor. Falls das<br/>Problem weiterhin besteht, ersetzen Sie den Control-<br/>ler oder wenden Sie sich an Ihren Händler.</li> </ol> |
| 25    | Error Drehmomentsignal                                                                    | <ol> <li>Überprüfen Sie, ob alle Anschlüsse richtig verbunden sind.</li> <li>Verbinden Sie das Pedelec mit BESST, um zu<br/>überprüfen, ob das Drehmoment vom BESST-Tool<br/>zurückgesetzt werden kann.</li> <li>Aktualisieren Sie den Controller via BESST. Falls das<br/>Problem weiterhin besteht, ersetzen Sie den Controller oder wenden Sie sich an Ihren Händler.</li> </ol>                                                                                                    |

| Error | Erläuterung                                              | Behebung                                                                                                    |
|-------|----------------------------------------------------------|----------------------------------------------------------------------------------------------------|
| 26    | Error am Geschwindigkeitssignal<br>des Drehmomentsensors | <ol> <li>Überprüfen Sie, ob alle Anschlüsse richtig verbunden sind.</li> <li>Verbinden Sie das Pedelec mit BESST, um zu<br/>überprüfen, ob das Geschwindigkeitssignal vom<br/>BESST-Tool erfasst werden kann.</li> <li>Versuchen Sie das Problem zu beheben, indem Sie<br/>das Display ersetzen.</li> <li>Aktualisieren Sie den Controller via BESST. Falls das<br/>Problem weiterhin besteht, ersetzen Sie den Controller oder wenden Sie sich an Ihren Händler.</li> </ol>                                                                                  |
| 27    | Überstrom am Controller                                  | Aktualisieren Sie den Controller via BESST. Falls das<br>Problem weiterhin besteht, ersetzen Sie den Control-<br>ler oder wenden Sie sich an Ihren Händler.                                                                                                    |
| 30    | Kommunikationsfehler                                     | <ol> <li>Überprüfen Sie, ob alle Anschlüsse des Pedelec<br/>richtig verbunden sind.</li> <li>Führen Sie mit dem BESST-Tool einen Diagnoselauf<br/>durch, um das Problem näher zu identifizieren.</li> <li>Versuchen Sie das Problem zu beheben, indem Sie<br/>das Display ersetzen.</li> <li>Versuchen Sie das Problem zu beheben, indem Sie<br/>das EB-BUS Kabel ersetzen.</li> <li>Aktualisieren Sie den Controller via BESST. Falls das<br/>Problem weiterhin besteht, ersetzen Sie den Control-<br/>ler oder wenden Sie sich an Ihren Händler.</li> </ol> |
| 33    | Error am Bremsschaltkreislauf                            | <ol> <li>Überprüfen Sie, ob alle Anschlüsse der Bremse<br/>richtig verbunden sind.</li> <li>Ersetzen Sie die Bremsen.</li> <li>Falls das Problem weiterhin besteht, ersetzen Sie den<br/>Controller oder wenden Sie sich an Ihren Händler.</li> </ol>                                                                                                    |
| 35    | Error am 15V Schaltkreislauf                             | Aktualisieren Sie den Controller via BESST. Falls das<br>Problem weiterhin besteht, ersetzen Sie den Control-<br>ler oder wenden Sie sich an Ihren Händler.                                                                                                    |
| 36    | Error am Schaltkreislauf des<br>Tastenfelds              | Aktualisieren Sie den Controller via BESST. Falls das<br>Problem weiterhin besteht, ersetzen Sie den Control-<br>ler oder wenden Sie sich an Ihren Händler.                                                                                                    |

| Error | Erläuterung                                       | Behebung                                                                                                    |
|-------|---------------------------------------------------|----------------------------------------------------------------------------------------------------|
| 37    | Error am WDT-Schaltkreis                          | Aktualisieren Sie den Controller via BESST. Falls das<br>Problem weiterhin besteht, ersetzen Sie den Control-<br>ler oder wenden Sie sich an Ihren Händler. |
| 41    | Gesamtspannung der Batterie ist<br>zu hoch.       | Ersetzen Sie die Batterie.                                                                                                    |
| 42    | Gesamtspannung der Batterie ist<br>zu niedrig.    | Laden Sie die Batterie auf. Falls das Problem weiterhin besteht, ersetzen Sie die Batterie.                                                                 |
| 43    | Gesamtleistung der Batteriezelle<br>ist zu hoch.  | Ersetzen Sie die Batterie.                                                                                                    |
| 44    | Spannung der einzelnen Zelle ist<br>zu hoch.      | Ersetzen Sie die Batterie.                                                                                                    |
| 45    | Temperatur der Batterie ist zu<br>hoch.           | Lassen Sie das Pedelec abkühlen.<br>Falls das Problem weiterhin besteht, ersetzen Sie die<br>Batterie.                                                      |
| 46    | Temperatur der Batterie ist zu niedrig.           | Erwärmen Sie die Batterie auf Zimmertemperatur.<br>Falls das Problem weiterhin besteht, ersetzen Sie die<br>Batterie.                                       |
| 47    | Ladestatus der Batterie ist zu<br>hoch.           | Ersetzen Sie die Batterie.                                                                                                    |
| 48    | Ladestatus der Batterie ist zu<br>niedrig.        | Ersetzen Sie die Batterie.                                                                                                    |
| 61    | Gangschaltung klemmt.                             | <ol> <li>Überprüfen Sie die Gangschaltung auf Blockaden.</li> <li>Ersetzen Sie die Gangschaltung.</li> </ol>                                                |
| 62    | Elektronische Kettenschaltung<br>löst sich nicht. | Ersetzen Sie die Kettenschaltung.                                                                                                    |
|       |                                                   | 1. Aktualisieren Sie das Display via BESST.                                                                                                    |
| 71    | Elektronische Verriegelung<br>klemmt.             | 2. Ersetzen Sie das Display. Falls das Problem weiter-<br>hin besteht, ersetzen Sie die elektronische Verriege-<br>lung.                                    |
|       |                                                   | Aktualisieren Sie die Software des Displays via BESST.                                                                                                    |
| 81    | Bluetooth-Modul defekt.                           | Falls das Problem weiterhin besteht, ersetzen Sie das<br>Display.                                                                                           |